## Opening, downloading and saving a PDF in Google Chrome

1. Open the PDF document by clicking on the PDF hyperlink

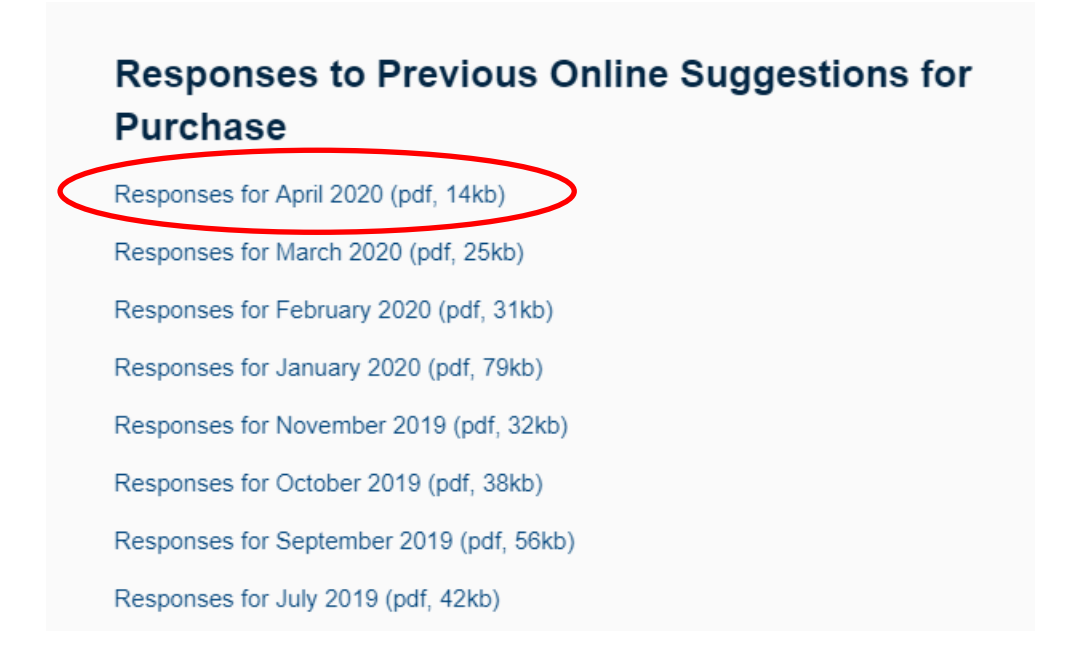

2. Click on PDF download icon (this will display in the bottom left of your Google Chrome browser window) to open the PDF in Adobe Acrobat Reader

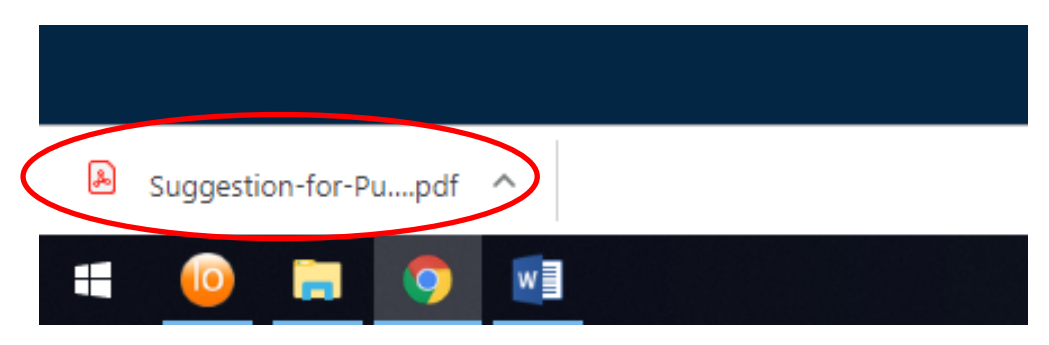

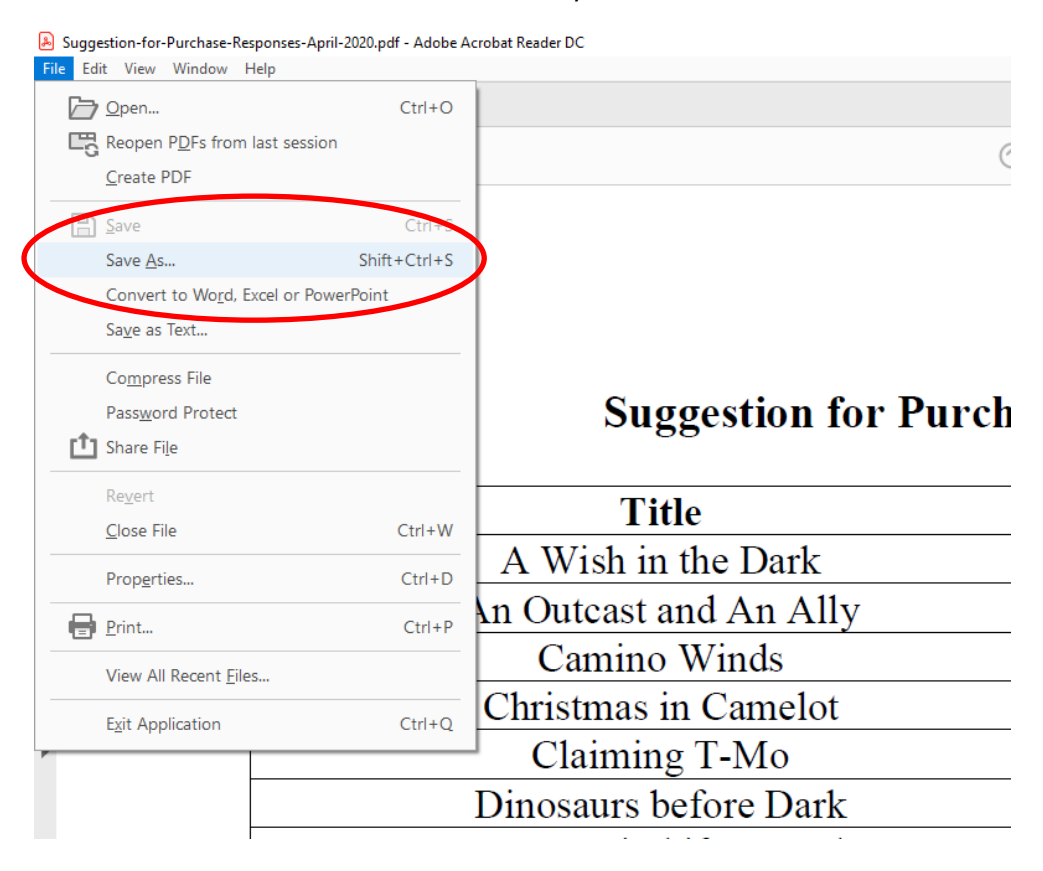

## 3. Click on File > Save As to save the PDF to your USB device

## 4. Select your USB device

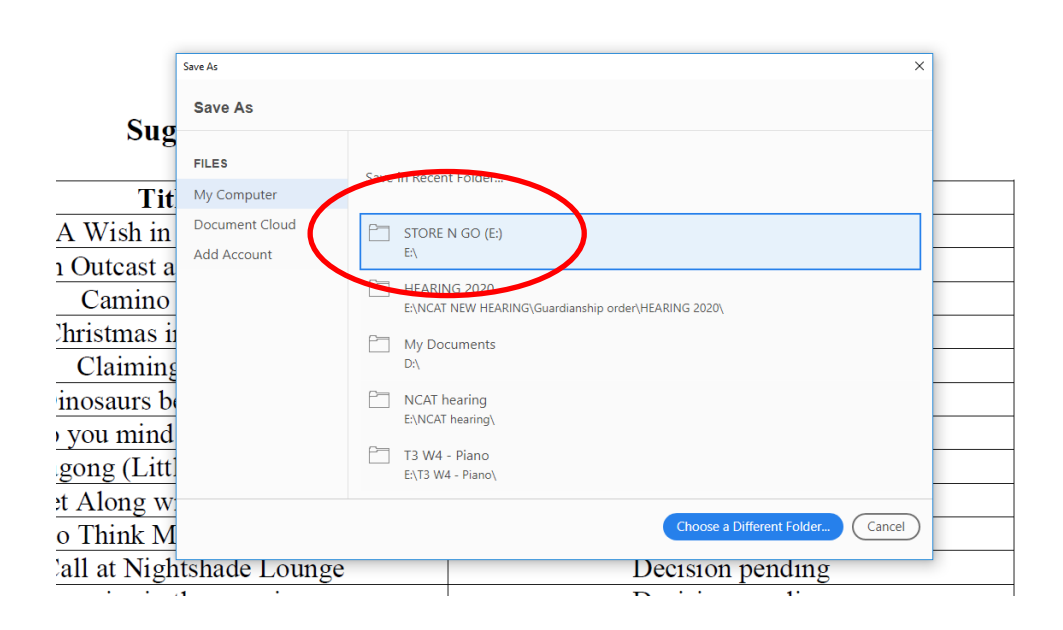

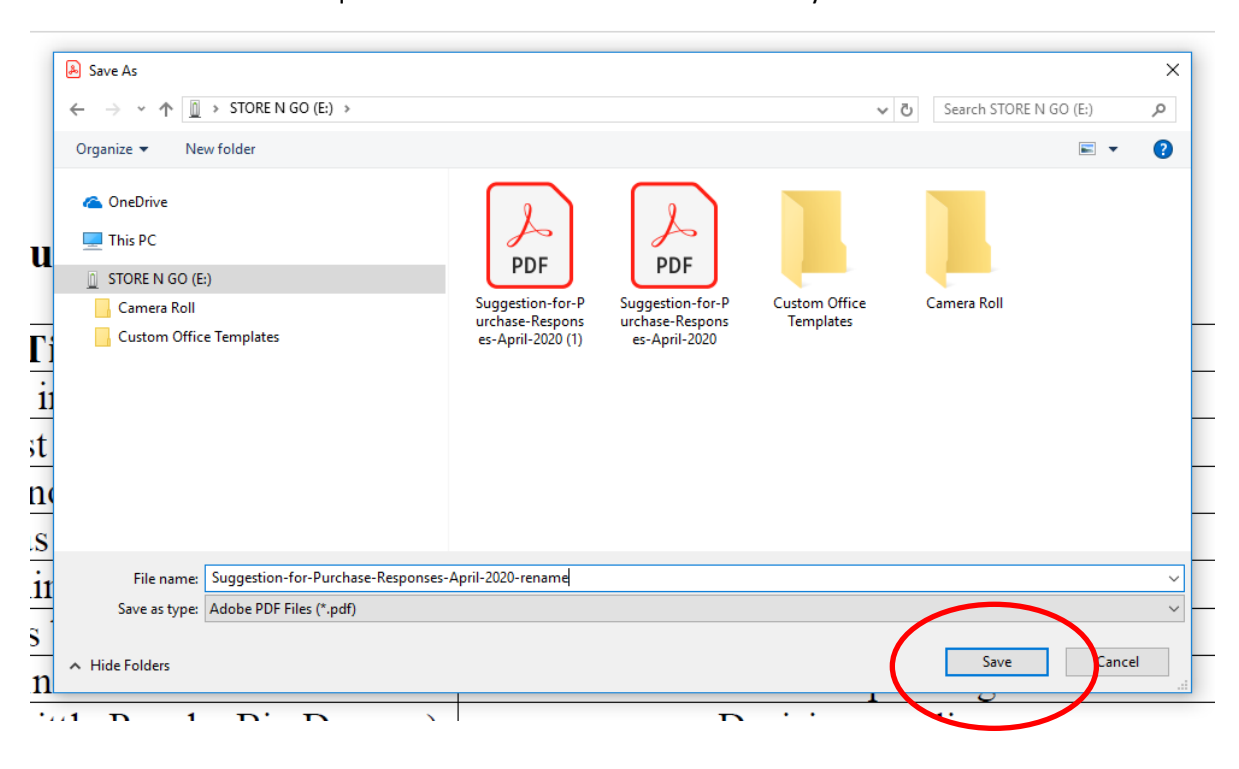

5. Rename the PDF if required and click Save to save the PDF to your USB device